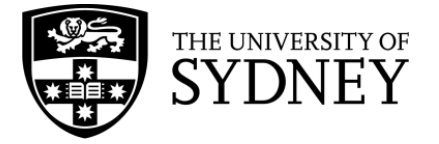

## Searching in PsycINFO (Ovid)

**PsycINFO** is a database that contains psychological literature. PsycINFO is searched using a combination of subject headings and keywords.

PsycINFO searches are conducted line-by-line, with each concept searched separately and then combined with Boolean operators (AND and OR).

The following searches aim to find an article comparing two approaches to treating depression - antidepressants and cognitive behaviour therapy. These terms will be searched separately to ensure you get the most relevant results.

1. Type your first keyword into the search box. Make sure the '**Map Term to Subject Heading**' box is checked. This will tell the database to automatically search for a matching MeSH term to use.

| Advanced Search Basic Search Find Citation Se | earch Tools Search Fields | Multi-Field Search |          |                                       |
|-----------------------------------------------|---------------------------|--------------------|----------|---------------------------------------|
| 1 resource selected Hide Change               |                           |                    |          |                                       |
| (j) APA PsycInfo 1806 to July Week 1 2023     |                           |                    |          |                                       |
| Keyword                                       | al                        |                    |          |                                       |
| depression                                    |                           |                    | Q Search | Term Finder $\mathbf{z}^{\mathbf{x}}$ |
| ☐ Include Multimedia                          | r<br>S                    |                    |          |                                       |
| Peer Reviewed Journal                         | All Journals              | Latest Update      |          |                                       |
| 🗌 Human                                       | English Language          | Abstracts          |          |                                       |
| Publication Year                              |                           |                    |          |                                       |
| Additional Limits Edit Limits                 |                           |                    |          |                                       |

2. The next page contains a list of subject headings. In the example below, "Depression (Emotion)" is the subject heading and depression.mp is the keyword.

| Select       | Subject Heading                   | Auto Explode | Focus | Scope      |
|--------------|-----------------------------------|--------------|-------|------------|
|              | Atypical Depression               |              |       | 0          |
|              | Beck Depression Inventory         |              |       | $\bigcirc$ |
|              | Cortical Spreading Depression     |              |       | (i)        |
| $\checkmark$ | "Depression (Emotion)"            | $\checkmark$ |       | $\bigcirc$ |
|              | Depression Screening              |              |       | (i)        |
|              | Endogenous Depression             |              |       | (i)        |
|              | Late Life Depression              |              |       | (j)        |
|              | "Long-term Depression (Neuronal)" |              |       | (i)        |
|              | Major Depression                  |              |       | (i)        |
|              | Postpartum Depression             |              |       | (i)        |
|              | Reactive Depression               |              |       | (i)        |
|              | Recurrent Depression              |              |       | (i)        |
|              | Treatment Resistant Depression    |              |       | 0          |
|              | depression.mp. search as Keyword  |              |       |            |

- 3. Before selecting a subject heading, click the 'Scope' icon ( $^{(1)}$ ). This will give you the definition of the subject heading to ensure you're using it correctly.
- 4. Click on the subject heading to see where it falls in the hierarchy. This will show you if there's a more specific term you could be using instead. PsycINFO automatically selects all the subject headings that appear in the hierarchy underneath the heading you select. The screenshot below is the hierarchy for the subject heading 'Major Depression'.

| M | ajor Depression  |                                | 149747 |
|---|------------------|--------------------------------|--------|
|   | [Used For]       |                                |        |
|   |                  | Agitated Depression            |        |
|   |                  | Depressive Reaction (Neurotic) |        |
|   |                  | <u>Dysphoria</u>               |        |
|   |                  | <u>Melancholia</u>             |        |
|   |                  | Neurotic Depressive Reaction   |        |
|   |                  | Psychotic Depressive Reaction  |        |
|   |                  | Unipolar Depression            |        |
|   | [Broader Terms]  |                                |        |
|   |                  | Affective Disorders            | 15939  |
|   | [Narrower Terms] |                                |        |
|   |                  | Anaclitic Depression           | 68     |
|   |                  | Dysthymic Disorder             | 1526   |
|   |                  | Endogenous Depression          | 1253   |
|   |                  | Late Life Depression           | 973    |
|   |                  | Postpartum Depression          | 5953   |
|   |                  | Reactive Depression            | 308    |
|   |                  | Recurrent Depression           | 1009   |
|   |                  | Treatment Resistant Depression | 3003   |
|   | [Related Terms]  |                                |        |
|   |                  | Atypical Depression            | 225    |
|   |                  | Bipolar Disorder (+NT)         | 30508  |

- 5. Uncheck the 'Auto Explode' box to stop the database from automatically selecting all headings underneath a term, or if the subject heading does not include any child headings.
- 6. Click 'Continue' to add the subject heading to your search history.

| Search History (1) 🔨             |         |          |                          | View Saved 🕀 |
|----------------------------------|---------|----------|--------------------------|--------------|
| # ▲ Searches                     | Results | Туре     | Actions                  | Annotations  |
| 1 "Depression (Emotion)"/        | 26987   | Advanced | Display Results 🛛 More 🗸 | Ģ            |
| Save Remove Combine with: AND OR |         |          |                          |              |

## Now, we'll search for our concept as a keyword.

 Instead of selecting the subject heading when you search for 'depression', click the box next to 'depression.mp. search as Keyword' and click 'Continue'. The search history below contains both a subject heading ("Depression (Emotion)"/) and a keyword (depression.mp.).

| 1 | "Depression (Emotion)"/ | 26987  | Advanced |
|---|-------------------------|--------|----------|
| 2 | depression.mp.          | 385157 | Advanced |

2. Search for all possible synonyms for each concept, then check the boxes next to them. Click OR to search for all the terms at once. Your search history will look like this:

| 1 | "Depression (Emotion)"/ | 26987  |
|---|-------------------------|--------|
| 2 | depression.mp.          | 385157 |
| 3 | Major Depression/       | 149747 |
| 4 | 1 or 2 or 3             | 385157 |

3. Repeat this process for all of your search concepts, then combine each OR line with AND. Below is the completed search history for this area of research. Lines 4, 7, and 11 are combinations of each concept. Line 12 searches these combinations to find all articles that include a search term from each concept.

| 1  | "Depression (Emotion)"/            | 26987  |
|----|------------------------------------|--------|
| 2  | depression.mp.                     | 385157 |
| 3  | Major Depression/                  | 149747 |
| 4  | 1 or 2 or 3                        | 385157 |
| 5  | exp Antidepressant Drugs/          | 41493  |
| 6  | antidepress*.mp.                   | 53369  |
| 7  | exp Serotonin Reuptake Inhibitors/ | 14245  |
| 8  | serotonin reuptake inhibitor*.mp.  | 10888  |
| 9  | SSRI.mp.                           | 4552   |
| 10 | 5 or 6 or 7 or 8 or 9              | 67052  |
| 11 | exp Cognitive Behavior Therapy/    | 26959  |
| 12 | cognitive behavio* therap*.mp.     | 36528  |
| 13 | CBT.mp.                            | 17451  |
| 14 | 11 or 12 or 13                     | 40905  |
| 15 | 4 and 10 and 14                    | 1439   |

## Advanced search syntax

The table below contains the advanced search syntax that can be incorporated into a PsycINFO search to improve its accuracy and increase the number of results.

**Note:** in this table, *n* stands for a number, not the letter n. To use these operators, replace the *n* with the number of letters or numbers you'd like in between terms.

| Syntax                                            | Symbol                               | Example                                                                 | Function                                                                                                    |  |
|---------------------------------------------------|--------------------------------------|-------------------------------------------------------------------------|----------------------------------------------------------------------------------------------------|--|
| Truncation                                        | *                                    | depress*                                                                | Finds 'alternate endings' to a word                                                                          |  |
| Mandated wildcard                                 | #                                    | wom#n                                                                   | Replaces 1 letter                                                                                            |  |
| Optional wildcard                                 | ?                                    | p?ediatric                                                              | Replaces 0-1 letters                                                                                         |  |
| Nesting                                           | ()                                   | behavio?r AND (depression OR anxiety)                                   | Group similar terms in a search                                                                              |  |
| Proximity <b>adj</b> <i>n</i> disturb* adj3 sleep |                                      | Find a word within a specified number of words (in any order)           |                                                                                                    |  |
| Nested proximity                                  | (a or b)<br>adj <i>n</i><br>(c or d) | (breast OR skin) adj3 (cancer* OR<br>neoplasm* OR tumo?r* OR malignan*) | Find terms combined with OR within a specified number of words from another group of words combined with OR. |  |